# Sign in to IXL's mobile apps

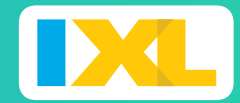

And start learning anytime, anywhere!

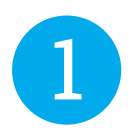

#### Download the IXL app.

Go to IXL in the <u>iOS App Store</u>, <u>Google Play store</u>, or <u>Amazon Kindle AppStore</u> and click Download.

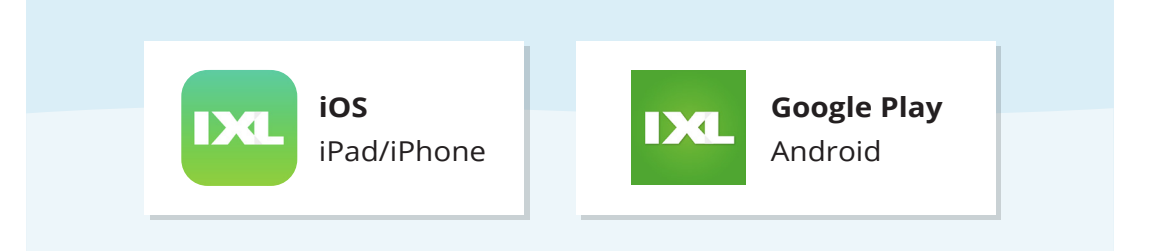

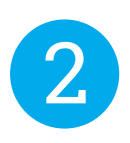

### Sign in to your account

Enter your IXL username and password to sign in to the IXL app!

| 11:33 <b>.</b>                                   |      |
|--------------------------------------------------|------|
| с                                                | lose |
|                                                  |      |
| violetjackson231                                 |      |
| ۰۰۰۰۰۰ کې او او او او او او او او او او او او او |      |
| Sign in                                          |      |
|                                                  |      |
|                                                  |      |
|                                                  |      |
|                                                  |      |
| Forgot username? Forgot password?                |      |
|                                                  |      |
|                                                  |      |

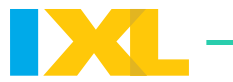

## Does your school have a unique sign-in page on IXL.com?

| Sign in<br>G Sign in with Google<br>Or<br>Username<br>Or<br>Or<br>Or<br>Or<br>Or<br>Or<br>Or<br>Or<br>Or<br>Or      | Spring Elementary School           |                                      |
|----------------------------------------------------------------------------------------------------|------------------------------------|--------------------------------------|
| We've answered                                                                                                    | 2 3 7 , 6 7 5 questions this year! |                                      |
| Remember to enter your school's "custom<br>domain" (for example, @springelementary) at<br>the end of your username! |                                    |                                      |
|                                                                                                    | ⇒ ° °<br>Ck                        | • 92% <b>—</b> )•<br>DS <del>O</del> |
| viole                                                                                                    | etj@springelementary               |                                      |
|                                                                                                    | Sign in                            |                                      |
|                                                                                                    |                                    |                                      |
| Forgot                                                                                                    | username? Forgot password?         |                                      |

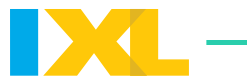

Does your school use Single Sign On through Google, ClassLink, or Clever?

| Android |                                                                                                    | On Android, type @ and                                                                                      |
|---------|----------------------------------------------------------------------------------------------------|----------------------------------------------------------------------------------------------------|
|         | Username estimation superior superior s | domain.                                                                                                    |
|         | G Sign in with Google                                                                                                    | Your Single Sign-on button<br>will appear at the bottom<br>of the screen, and you can<br>use it to sign in! |
|         | FORGOT USERNAME? FORGOT PASSWORD?                                                                                                    |                                                                                                    |

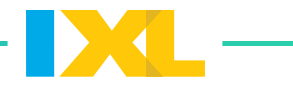

On iOS, go to your device's **Settings**, scroll down to find the IXL app, and enter your school's custom domain in **Preferences**.

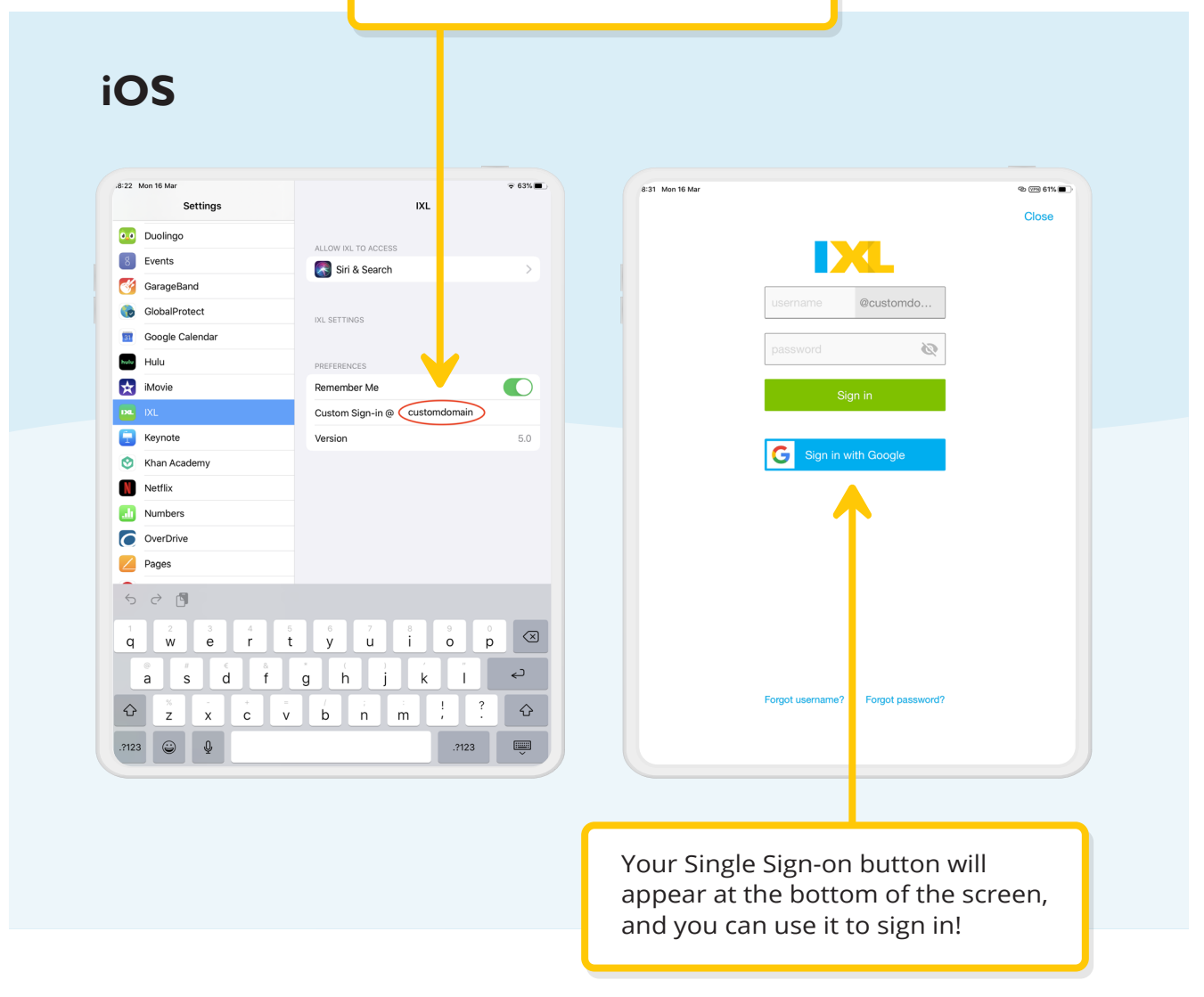

#### Need help?

If you can't remember your username, password, or school domain, please reach out to your teacher or visit <u>www.ixl.com/help</u> for assistance.